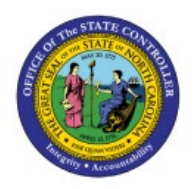

# **CORRECT PO MATCHED PAID**

## INVOICES

PTP

#### **QUICK REFERENCE GUIDE AP-34**

#### Purpose

The purpose of this Quick Reference Guide (**QRG**) is to provide a step-by-step explanation of how to Correct a PO Line Closed for Invoicing due to incorrect quantity for a service PO in the North Carolina Financial System (**NCFS**).

#### Introduction and Overview

This QRG covers the procedure of correcting previously paid PO Matched Invoice.

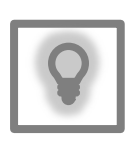

#### User Tip:

The following are prerequisites:

1. If you changed the Invoice Amount and/or Unit Price instead of Invoice quantity and as a result PO line is closed for invoicing.

2. If the Invoice is paid and needs to be corrected.

#### **Correct PO Matched Paid Invoice**

To correct previously paid invoice in NCFS, please follow the steps below:

- 1. Log in to the NCFS portal with your credentials to access the system.
- 2. On the Home page, click the Payables tab and then click the Invoices app.

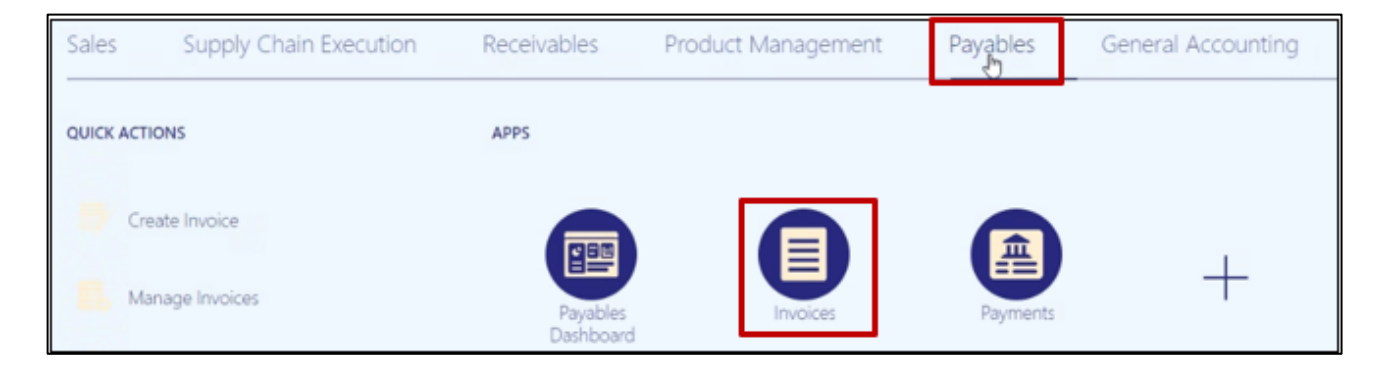

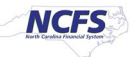

3. Click on the Task panel and select Create Invoice.

| Invoices (?)                   |                                                     |                                                   |                                    |                                       |              | Invoices<br>• Create Invoice                                                                                                    |
|--------------------------------|-----------------------------------------------------|---------------------------------------------------|------------------------------------|---------------------------------------|--------------|----------------------------------------------------------------------------------------------------|
| Recent 24 Hours                | Holds<br>37 Validation<br>195 Purchasing<br>3 Other | Approval<br>O Pending<br>O Others<br>113 Rejected | Prepaid                            |                                       | Ξ            | Create Invoice from Spreadsheet     Create Recurring Invoices     Manage Invoices     Validate Invoices     Initiate Approval Workflow     Import Invoices     Conset Import Invoices |
|                                | *                                                   | *                                                 | *                                  |                                       | 0            | Import Payment Requests                                                                                                    |
| View ▼ X 月 日<br>Invoice Number | Detach Create Vali                                  | date Cancel Post to Leo                           | lger<br>Supplier Site Validation S | tatus Accounting Status Paid Status C | reation Date | Accounting Create Accounting Create Adjustment Journal                                                                                                    |

4. Create Invoice page is displayed. Enter the PO Number (it will automatically populate BU, Supplier, Supplier Number), Invoice Number, Invoice Amount (enter the original invoice amount in Negative), Type – Credit Memo, Payment Terms change it to – Immediate.

| Create Invoic   | e: ⑦                        |                     |             |               |   | Invoice Actions 🔻 | Save and Create | Next Save | Save and Clos | Gancel |
|-----------------|-----------------------------|---------------------|-------------|---------------|---|-------------------|-----------------|-----------|---------------|--------|
| ✓ Invoice Hea   | der Show More               |                     |             |               |   |                   |                 |           |               |        |
| Identifying PO  | EP5520920 Q                 |                     | * Number    | CM-45758AUG23 | 1 |                   | * Date          | 11/1/22   | 10a           |        |
| Business Unit   | 2200 DHHS CHILD DEVELC *    |                     | * Amount    | USD           |   |                   | Date            | 11/1/20   |               |        |
| Supplier        | DUPLIN COUNTY SCHOOLS E Q.  |                     | * Type      | Credit memo 🗸 | ß |                   | * Payment Terms | Immediate | •             |        |
| Supplier Number | 114431                      |                     | Deceription |               |   |                   | * Terms Date    | 11/1/23   | 6             |        |
| * Supplier Site | P 22PT A                    |                     | Description |               |   |                   | Requester       |           | Q,            |        |
| Legal Entity    | NC DHHS CHILD DEVELOPMENT A | IND EARLY EDUCATION |             |               |   |                   | Attachments     | None 🕂    |               |        |

5. Go to Lines section and click on the dropdown and select Correct Matched Invoices.

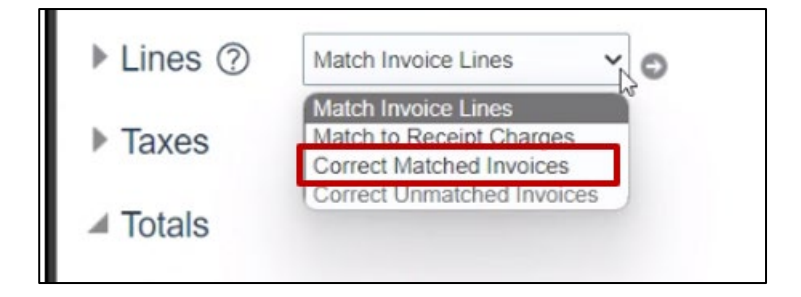

6. Click on the Go button to match the lines.

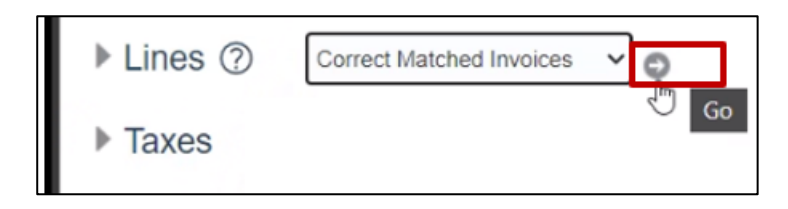

7. The Correct Matched Invoices page is displayed and the lines to be corrected are listed.

| rrect Matc | hed Invoices    |                |            |             |         |                      |              |           |              |              | ×     |
|------------|-----------------|----------------|------------|-------------|---------|----------------------|--------------|-----------|--------------|--------------|-------|
| Search     |                 |                |            |             |         |                      | Advanced     | Saved S   | earch All Ma | tched Invoid | ces 🗸 |
| fiew 🔻 🖾   | T Detach        | Allocate Distr | ibutions   |             |         |                      |              |           |              |              |       |
|            |                 |                | Line       |             | Matab   |                      | С            | orrected  | Invoice      |              |       |
| Correct *  | Correction Type | Quantity       | Unit Price | * Amount    | Hold    | Item                 | Number       | Line      | Amount       | Quantity     | U     |
|            |                 |                |            |             |         | 1 NC Pre-K Duplin Co | 45758AUG23   | 1         | 10,082.66    | 89817        | 0.112 |
|            |                 |                |            |             |         | 6 NC Pre-K Duplin Co | 45758AUG23   | 2         | 152,697.00   | 727398       | 0.209 |
| 1          | Total           |                |            | 0.00        |         |                      |              |           |              |              |       |
|            |                 |                |            |             | -       |                      |              |           |              |              | Þ     |
| ) EP552    | 0920, Line 6, S | Schedule       | 1: Details |             |         |                      |              |           |              |              |       |
|            | Ordered 72      | 7,398          |            | Accept      | ted N/A | 4                    | Mat          | tch Basis | Quantity     |              |       |
|            | Billed 72       | 7,398          |            | Return      | ed N/A  | 4                    | Invoice Mate | h Option  | Order        |              |       |
|            | Shipped 0       |                |            | Consum      | ed N/A  | 4                    | Payme        | nt Terms  | Net 30       |              |       |
|            | Received 0      |                |            | Distributio | ns 1    |                      | Freig        | ht Terms  |              |              |       |
|            |                 |                |            |             |         |                      |              |           | Apply        | OK S         | ancel |

8. Click the **Check box** to select the lines, you will receive a warning, click **OK**.

| Correct * | Correction Type | Quantity         | Unit Price         | * Amount         | Match<br>Hold | ltem             | Number                     | Line          | Amount | Quantity |      |
|-----------|-----------------|------------------|--------------------|------------------|---------------|------------------|----------------------------|---------------|--------|----------|------|
|           | 🛕 Warnin        | g                |                    |                  |               |                  |                            |               | ×      | 89817    | 0.11 |
| <b>N</b>  | The payment     | terms for this i | nvoice differ from | n the payment to | erms on t     | he purchase orde | er Net 30. The terms on th | e invoice wil | ok     | 727398   | 0.20 |
|           |                 |                  |                    |                  | -             |                  |                            |               |        |          |      |

9. Once the lines are selected, click on the **Correction Type** drop down and select **Quantity Correction**.

| Correct * | Correction Type                         |          | Line       |          | Match |                      | C          | orrected | Invoice    |          |        |
|-----------|-----------------------------------------|----------|------------|----------|-------|----------------------|------------|----------|------------|----------|--------|
| ouncet    | concellen type                          | Quantity | Unit Price | * Amount | Hold  | Item                 | Number     | Line     | Amount     | Quantity | Ur     |
|           | Ň                                       |          |            |          |       | 1 NC Pre-K Duplin Co | 45758AUG23 | 1        | 10,082.66  | 89817    | 0.1122 |
|           | Price Correction<br>Quantity Correction |          |            |          |       | 6 NC Pre-K Duplin Co | 45758AUG23 | 2        | 152,697.00 | 727398   | 0.2099 |
| Т         | otal                                    |          |            | 0.00     |       |                      |            |          |            |          |        |

#### 10. Enter the **Quantity in Negative.** Click on the **Apply** and **OK** button.

| Context Control control of the second second sec | orrect   | * Correction Typ                              |                                        | Line          |                                           | Match  |                      | c                            | orrected                         | Invoice                     |          |        |
|----------------------------------------------------------------------------------------------------|----------|-----------------------------------------------|----------------------------------------|---------------|-------------------------------------------|--------|----------------------|------------------------------|----------------------------------|-----------------------------|----------|--------|
| Quantity Correctiv       -89817       0.112       -10,082.66       INC Pre-K Duplin Co       45758AUG23       1       10,082.66       898         Quantity Correctiv       -727398       0.20       -152,697.00       Image: Constraint of the second second se                                                                                                    | , on oct | conceasin typ                                 | Quantity                               | Unit<br>Price | * Amount                                  | Hold   | Item                 | Number                       | Line                             | Amount                      | Quantity | Ur     |
| Quantity Corrective       -727398       0.20       -152,697.00       C 6 NC Pre-K Duplin Co       45758AUG23       2       152,697.00       7273         Total       -162,779.66       -162,779.66       -162,779.66       -162,779.66       -162,779.66       -162,779.66       -162,779.66       -162,779.66       -162,779.66       -162,779.66       -162,779.66       -162,779.66       -162,779.66       -162,779.66       -162,779.66       -162,779.66       -162,779.66       -162,779.66       -162,779.66       -162,779.66       -162,779.66       -162,779.66       -162,779.66       -162,779.66       -162,779.66       -162,779.66       -162,779.66       -162,779.66       -162,779.66       -162,779.66       -162,779.66       -162,779.66       -162,779.66       -162,779.66       -162,779.66       -162,779.66       -162,779.66       -162,779.66       -162,779.66       -162,779.66       -162,779.66       -162,779.66       -162,779.66       -162,779.66       -162,779.66       -162,779.66       -162,779.66       -162,779.66       -162,779.66       -162,779.66       -162,779.66       -162,779.66       -162,779.66       -162,779.66       -162,779.66       -162,779.66       -162,779.66       -162,779.66       -162,779.66       -162,779.66       -162,779.66       -162,779.66       -162,779.66       -162,779.66       -162,779.                                                                                                    |          | Quantity Correction                           | -89817                                 | 0.112         | -10,082.66                                |        | 1 NC Pre-K Duplin Co | 45758AUG23                   | 1                                | 10,082.66                   | 89817    | 0.1122 |
| Total     -162,779.66       EP5520920, Line 6, Schedule 1: Details       Ordered 727,398       Accepted N/A       Match Basis       Quantity       Billed 727,398       Returned N/A       Invoice Match Option       Order       Payment Terms                                                                                                    | ~        | Quantity Correction                           | -727398                                | 0.20          | -152,697.00                               | 1      | 6 NC Pre-K Duplin Co | 45758AUG23                   | 2                                | 152,697.00                  | 727398   | 0.2099 |
| EP5520920, Line 6, Schedule 1: Details<br>Ordered 727,398 Accepted N/A Match Basis Quantity<br>Billed 727,398 Returned N/A Invoice Match Option Order<br>Payment Terms Not 30                                                                                                    |          |                                               | e                                      |               |                                           |        |                      |                              |                                  |                             |          |        |
| Ordered     727,398     Accepted     N/A     Match Basis     Quantity       Billed     727,398     Returned     N/A     Invoice Match Option     Order       Billed     727,398     Returned     N/A     Invoice Match Option     Order                                                                                                    |          | Total                                         |                                        |               | -162,779.66                               | -      |                      | _                            |                                  |                             |          | Þ      |
| Billed 727,398 Returned N/A Invoice Match Option Order Payment Terms Net 30                                                                                                    | EP552    | 20920, Line 6                                 | Schedule 1:                            | Details       | -162,779.66                               | •      |                      |                              |                                  |                             |          | •      |
| Payment Terms Net 30                                                                                                    | EP552    | 20920, Line 6,<br>Ordered                     | , Schedule 1:                          | Details       | -162,779.66<br>Accept                     | ed N/A |                      | Mat                          | ch Basis                         | Quantity                    |          | •      |
| Shipped 0 Consumed N/A                                                                                                    | EP552    | 20920, Line 6.<br>Ordered<br>Billed           | Schedule 1:<br>727,398<br>727,398      | Details       | -162,779.66<br>Accept<br>Return           | ed N/A |                      | Mat<br>Invoice Matc          | ch Basis<br>h Option             | Quantity<br>Order           |          | •      |
| Received 0 Distributions 1 Freight Terms                                                                                                    | EP552    | 20920, Line 6<br>Ordered<br>Billed<br>Shipped | Schedule 1:<br>727,398<br>727,398<br>0 | Details       | -162,779.66<br>Accept<br>Return<br>Consum | ed N/A |                      | Mat<br>Invoice Matc<br>Payme | ch Basis<br>h Option<br>nt Terms | Quantity<br>Order<br>Net 30 |          | Þ      |

11. Create Invoice page will be displayed. Review the negative amount in the invoice header and the lines. Click **Save**.

| nvoice Header Show Mo                                                                              | re -                                                                                                    |                                                                                                    |                    |                                    |                                      |                                                                                                    |                                                                                                    |                 |
|----------------------------------------------------------------------------------------------------|----------------------------------------------------------------------------------------------------|----------------------------------------------------------------------------------------------------|--------------------|------------------------------------|--------------------------------------|----------------------------------------------------------------------------------------------------|----------------------------------------------------------------------------------------------------|-----------------|
| Sentifying PO EP5520920                                                                            |                                                                                                    | * Nu                                                                                                    | mber CM-45758AUG23 |                                    |                                      | 1 Date                                                                                                    | **************************************                                                                                                    | 1               |
| usiness Unit 2200 DHHS CHILI                                                                       | DEVELOPMENT AND EARLY EDUCATION                                                                                                 | * Am                                                                                                    | ount USD V         | 162,779.66                         |                                      | Date                                                                                                    | 101123 00                                                                                                    | 1               |
| Supplier DUPLIN COUNTY<br>Supplier                                                                 | SCHOOLS BOARD OF EDUCATION                                                                                                    |                                                                                                    | Terra Courier many |                                    |                                      | * Payment Terms                                                                                                    | Immediate 💌                                                                                                    |                 |
| Number 114431                                                                                      |                                                                                                    |                                                                                                    | type Credit memo   |                                    |                                      | * Terms Date                                                                                                    | 11/1/23 50                                                                                                    | 1               |
| Supplier Site R.22PTA                                                                              |                                                                                                    | Descrip                                                                                                    | ption              |                                    |                                      | Bassister                                                                                                    | 0                                                                                                    | á               |
| Legal Entity NC DHHS CHILD                                                                         | DEVELOPMENT AND EARLY EDUCATION                                                                                                 |                                                                                                    | -                  | 6                                  |                                      | Requester                                                                                                    | New A                                                                                                    | •               |
| voice Group                                                                                        |                                                                                                    |                                                                                                    |                    |                                    |                                      | ATTACH MARTE                                                                                                    | The second second |                 |
|                                                                                                    |                                                                                                    |                                                                                                    |                    |                                    |                                      | - Historica - Historica - Histori-Historica - Historica - Historica - Historica - Historic | None T.                                                                                                    |                 |
|                                                                                                    |                                                                                                    |                                                                                                    | Þ                  |                                    |                                      | Note                                                                                                    | E.                                                                                                    |                 |
| ines (2) Correct Matched                                                                           | Invites y                                                                                                    |                                                                                                    | 4                  |                                    |                                      | Note                                                                                                    | E.                                                                                                    |                 |
| ines ⑦ Correct Matched                                                                             |                                                                                                    |                                                                                                    | Þ                  |                                    |                                      | Note                                                                                                    | E:                                                                                                    |                 |
| ines ⑦ Correct Matchec                                                                             | Invoices V O                                                                                                    | e Distributions                                                                                                    | Þ                  |                                    |                                      | Note                                                                                                    | E.                                                                                                    |                 |
| ines ⑦ Correct Matchec                                                                             | Invoices V<br>T I Detach Allocate V Cancel Lin<br>reference Tax Purchase Order Asset P                                          | e Distributions                                                                                                    | Þ                  |                                    |                                      | Note                                                                                                    | E.                                                                                                    |                 |
| ines ⑦ Correct Matchee                                                                             | Invoices V Allocate V Cancel Lin<br>T M Detach Allocate V Cancel Lin<br>reference Tax Purchase Order Asset P                    | Distributions                                                                                                    | b,                 |                                    | Budgeta                              | Note                                                                                                    | Reference                                                                                                    | ce              |
| ines ⑦ Correct Matched                                                                             | Invoices V Cancel Lin<br>Time Detach Allocate V Cancel Lin<br>reference Tax Purchase Order Asset P<br>* Amount Distribution Set | Distributions Distribution Distribution Distributi Distribution Distribution Distribution Distribution Distribution D | n<br>Accounting D  | Nate Prorate Acro<br>All Item Line | Budgeta                              | Note<br>ry Control<br>Status                                                                                                    | Reference<br>Description                                                                                                    | ce              |
| INES ⑦ Correct Matched<br>+ III X III I<br>sution Budgetary Control R<br>* Number * Type<br>5 Bern | Invoices  Territoria Cancel Lin  reference Tax Purchase Order Asset P  Amount DI tribution Set  -10,012.66                      | Distributions Distribution Distribution Distribution Distribution Distribution                                                                                                    | Accounting D       | Prorate Acro<br>All Item Line      | Budgeta<br>* Budget Date<br>10/24/23 | Note ry Control Status Not attempted                                                                                                    | Reference Description 1 NC Pre-K Duplin County                                                                                                    | ce<br>y Schools |

12. Now click on Invoice Actions and Validate the invoice.

| Not validated                           | Invoice Actions  | Save and Create Next   | Save | <u>S</u> ave an |
|-----------------------------------------|------------------|------------------------|------|-----------------|
|                                         | Manage Installme | ents                   |      | Last Sav        |
|                                         | Calculate Tax    | Ctrl+A                 | lt+X | Last Jav        |
|                                         | Check Funds      |                        |      |                 |
| G23                                     | Validate         | Ctrl+A                 | lt+V | đ               |
| -162,779.66                             | Request Override |                        |      |                 |
| ~                                       | Apply or Unapply | Prepayments            |      | •               |
|                                         | Manage Holds     |                        |      | đ               |
| ,                                       | Approval         |                        | -    |                 |
| ~~~~~~~~~~~~~~~~~~~~~~~~~~~~~~~~~~~~~~~ | View Approval an | d Notification History |      |                 |
|                                         | Cancel Invoice   |                        |      |                 |
|                                         | Delete Invoice   |                        |      |                 |
|                                         | Post to Ledger   |                        |      |                 |
|                                         | Account in Draft |                        |      |                 |

13. The invoice is now Validated.

|        |             | /alidated | Invoice Actions 🔻 | Save and  |
|--------|-------------|-----------|-------------------|-----------|
| 758AUG | 23          | ]         |                   | \$        |
| ~      | -162,779.66 | ]         |                   | * Payment |
| nemo   | ~           |           |                   | * Term    |

14. Click on **Invoice Actions** again and **Initiate approval** (follow your agencies approval workflow process).

| Ualidated           | Invoice Actions 🔻                                                                           | Save and Create Next  | Save  | <u>Save and C</u>                                      | lose   | <u>C</u> an |
|---------------------|---------------------------------------------------------------------------------------------|-----------------------|-------|--------------------------------------------------------|--------|-------------|
|                     | Manage Installmer<br>Calculate Tax                                                          | ctrl+,                | Alt+X | Last Saved                                             | 11/1/2 | 3 12:4      |
| UG23<br>-162,779.66 | Validate<br>Request Override<br>Apply or Unapply f<br>Manage Holds                          | Ctrl+,<br>Prepayments | Alt+V | 010<br>V                                               |        |             |
|                     | Approval                                                                                    |                       | •     | Initiate                                               |        |             |
|                     | View Approval and<br>Cancel Invoice<br>Delete Invoice<br>Post to Ledger<br>Account in Draft | Notification History  |       | Withdraw<br>Force App<br>Resubmit<br>Approve<br>Reject | prove  |             |

|          | 🔲 Va        | lidated | Invoice Actions 🔻 | Save and Create | Next   | Save  | <u>Save</u> and C | lose <u>C</u> ancel |
|----------|-------------|---------|-------------------|-----------------|--------|-------|-------------------|---------------------|
|          |             |         |                   |                 |        |       | Last Saved        | 11/1/23 12:43 PN    |
| 758AUG23 | 3           |         |                   |                 |        |       |                   |                     |
|          | 460 770 66  |         |                   | * Date          | 11/1/2 | 3     | Co.               |                     |
| ×        | -102,779.00 |         |                   | * Payment Terms | Imme   | diate | -                 |                     |
| nemo     | ~           |         |                   | * Terms Date    | 11/1/2 | 3     | ĉ                 |                     |
|          |             |         |                   | Requester       |        |       | Q                 |                     |
|          | 11          |         |                   | Attachments     | None   | +     |                   |                     |
|          |             |         |                   | Note            | D.     |       |                   |                     |

15. Once the approval is initiated, **Save and Close** this invoice.

## **PO Matched Invoice**

1. The next step is to Create a PO matched invoice, click on the **Task** panel and click on **Create Invoice** function.

| Recent 24 Hours Hol                 | 37 Validation<br>194 Purchasing | Approval<br>O Pending<br>O Others | Prepaid                 |                            |                |               |    | Greate Invoice from Spreadshee     Create Recurring Invoices     Manage Invoices     Validate Invoices |
|-------------------------------------|---------------------------------|-----------------------------------|-------------------------|----------------------------|----------------|---------------|----|----------------------------------------------------------------------------------------------------|
|                                     | 3 Other                         | 113 Rejected                      | Ŧ                       |                            |                |               |    | Initiate Approval Workflow     Import Invoices     Correct Import Errors     Import Payment Requests   |
| View ♥ 🗶 🎵 🖙 🖃 De<br>Invoice Number | Detach Create Val               | idate Cancel Post to Leo          | dger<br>Supplier Site V | tion Status Accounting Sta | us Paid Status | Creation Date | 山間 | Accounting<br>• Create Accounting<br>• Create Adjustment Journal<br>• Review Journal Entries           |

 Create Invoice page is displayed. Enter the PO Number (it will automatically populate BU, Supplier, Supplier Number), Invoice Number, Invoice Amount (enter the original invoice amount) and Supplier Site (It must match the credit memo supplier site, or the credit memo won't post against the invoice, and you will duplicate payment to supplier). Note: You will not be able to use the original Invoice Number, you must adjust the invoice number slightly by adding A or R (for revised).

| Create Invoid   | e: INV-45758AUG2       | 23 ⑦                     |             |                    | Invoice Actions | Save and Create I | Next Save | Save and Close | <u>C</u> ancel |
|-----------------|------------------------|--------------------------|-------------|--------------------|-----------------|-------------------|-----------|----------------|----------------|
| ▲ Invoice Hea   | ader Show More         |                          |             |                    |                 |                   |           |                |                |
| Identifying PO  | EP5520920              | ٩                        | * Number    | INV-45758AUG23     | ]               |                   |           |                |                |
| Business Unit   | 2200 DHHS CHILD DEVELC | v                        | * Amount    | USD - ~ 162,779.66 |                 | * Date            | 11/1/23   | 0              |                |
| Supplier        | DUPLIN COUNTY SCHOOLS  | EQ                       | * Type      | Standard V         |                 | * Payment Terms   | Net 30    | •              |                |
| Supplier Number | 114431                 |                          | Description |                    |                 | * Terms Date      | 11/1/23   | Ê              |                |
| * Supplier Site | R.22PT.A               | •                        |             | le le              |                 | Requester         |           | Q              |                |
| Legal Entity    | NC DHHS CHILD DEVELOPM | IENT AND EARLY EDUCATION |             |                    |                 | Attachments       | None 🕂    |                |                |
| Invoice Group   |                        |                          |             |                    |                 | Note              |           |                |                |

3. Navigate to the Lines section and click on the Arrow (Go) button to match the lines.

| Invoice       | Gro | up    |        |        |            |      |       |        |        |     | 0      |       |               |              |
|---------------|-----|-------|--------|--------|------------|------|-------|--------|--------|-----|--------|-------|---------------|--------------|
| Lines         | ?   | [     | Match  | Invoic | e Lines    |      | ~ 6   |        |        |     | Co.    |       |               |              |
| View <b>v</b> | ÷   |       | ×      | 囲      | E <b>y</b> |      | etach | Allo   | cate   | •   | Cancel | Line  | Distributions |              |
| Distribution  | Bu  | idget | ary Co | ntrol  | Refer      | ence | Tax   | Purcha | ase Or | der | Asset  | Proje | ect           |              |
|               |     |       |        |        |            |      |       |        |        |     |        |       |               | Distribution |

 Now notice all the lines are listed. Select the line in the original invoice by clicking on the check box next to the lines. Now, change ONLY the quantity to match the original amount in the original invoice, this calculates the correct total amount.

|      | Quantity   | Unit Pric   | e             | * Amount   | De Number |     | Lir | Sc Nu Li | Location                       | Date     | terr runner     |
|------|------------|-------------|---------------|------------|-----------|-----|-----|----------|--------------------------------|----------|-----------------|
|      | 10082.6    | 1.00        |               | 10,082.66  | EP552092  | 0   | 1   | 1        | 2200DHHSNI-                    | 10/16/23 |                 |
|      | 1          | 1.0         | 0             |            | EP552092  | 0   | 2   | 1        | 2200DHHSNI-                    | 10/16/23 |                 |
| C    | 1          | 1.0         | 0             |            | EP552092  | 0   | 3   | 1        | 2200DHHSNI-                    | 10/16/23 |                 |
|      | ]          | 1.0         | 0             |            | EP552092  | 0   | 4   | 1        | 2200DHHSNI                     | 10/16/23 |                 |
|      | ]          | 1.0         | 0             |            | EP552092  | 0   | 5   | 1        | 2200DHHSNI                     | 10/16/23 |                 |
| 2    | 152697     | 1.00        |               | 152,697.00 | EP552092  | 0   | 6   | 1        | 2200DHHSNI-                    | 10/16/23 |                 |
| r    |            | 1.0         | 0             |            | EP552092  | 0   | 7   | 1        | 2200DHHSNI                     | 10/16/23 |                 |
|      | Total      |             |               | 162,779.66 |           |     |     |          |                                |          |                 |
| D EF | 5520920, 1 | Line 6, Sch | edule 1: Deta | ails       |           |     |     |          |                                |          |                 |
|      |            | Ordered     | 727,398       | 1          | Received  | N/A |     |          | UOM                            | Dollar   |                 |
|      |            | Available   | 727,398       |            | ccepted   | N/A |     |          | Match Basis                    | Quantity |                 |
|      |            | Billed      | 0             | ş          | Returned  | N/A |     | Inv      | voice Match Option             | Order    |                 |
|      |            | Shipped     | 0             | Co         | nsumed    | N/A |     |          | Payment Terms<br>Freight Terms | Net 30   |                 |
|      |            |             |               |            |           |     |     |          |                                | [        | Apply OK Cancel |

Click **Apply** and **OK** to continue.

5. You will return to the create invoice page, click on Invoice Actions and Validate.

|             |              |            | Inv | voice Actions 🔻  | Save and Create        | Next S     | ave | Save and Close | Cance |
|-------------|--------------|------------|-----|------------------|------------------------|------------|-----|----------------|-------|
|             |              |            |     | Manage Installme | ents                   |            |     |                |       |
|             |              |            |     | Calculate Tax    |                        | Ctrl+Alt+) | <   |                |       |
|             |              |            |     | Check Funds      |                        |            |     |                |       |
| * Number    | INV-45758AUG | 23         |     | Validate         |                        | Ctrl+Alt+\ | /   | tia.           |       |
| * Amount    | USD - 🗸      | 162,779.66 |     | Request Override |                        |            |     |                |       |
| Туре        | Standard     | ~          |     | Apply or Unapply | Prepayments            |            |     | •              |       |
| Description |              |            |     | Manage Holds     |                        |            |     | 6              |       |
|             |              | 6          |     | Approval         |                        |            |     | Q              |       |
|             |              |            |     | View Approval an | d Notification History |            |     |                |       |
|             |              |            |     | Cancel Invoice   |                        |            |     |                |       |
|             |              |            |     | Delete Invoice   |                        |            |     | c              | )     |
|             |              |            |     | Post to Ledger   |                        |            |     |                |       |
| ibutions    |              |            | Q   | Account in Draft |                        |            |     |                |       |

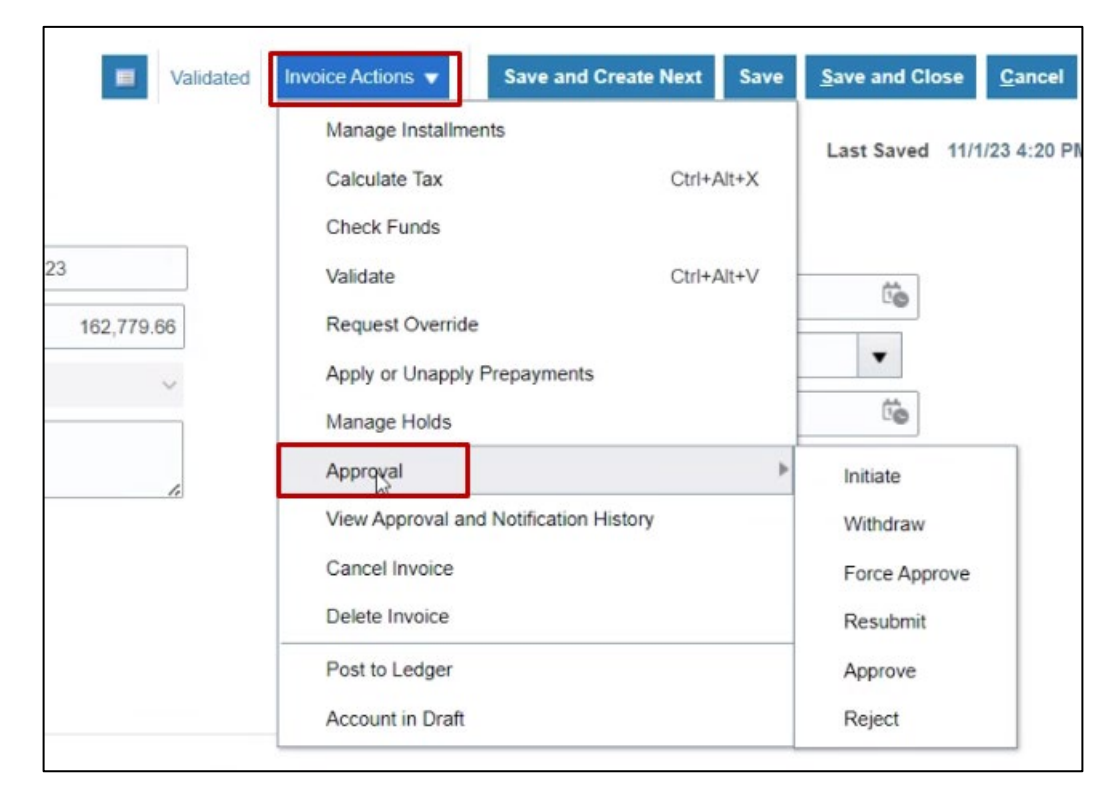

6. Once the invoice is validated, click on Invoice Actions and Initiate Approval.

7. Save and Close the invoice.

|           | alidated Invoice Actions 🔻 | Save and Create           | Next Save | Save and Clo<br>L<br>Last Saved | <b><u>C</u>ancel</b><br>11/1/23 4:21 PM |
|-----------|----------------------------|---------------------------|-----------|---------------------------------|-----------------------------------------|
| 5758AUG23 | ]                          | * Date                    | 11/1/23   | tio                             |                                         |
| ard V     |                            | * Terms Date<br>Requester | 11/1/23   | io<br>Q                         |                                         |
| h         |                            | Attachments               | None 🕂    |                                 |                                         |

## Wrap-Up

Correct PO Matched Paid Invoice in NCFS using the steps above.